# Altes Telefon an die FRITZ!Box 7583 anschliessen

Es hat sich gezeigt, dass bei der Fritzbox 7583 eine kleine Konfiguration nötig wird, wenn ein altes Telefon daran angeschlossen werden soll.

## Ausgangslage:

Die Fritzbox ist installiert und funktioniert einwandfrei. Am FON 1 ist ein aktuelles Telefon angeschlossen und funktioniert ebenfalls einwandfrei.

Nun ist es leider nicht möglich, ein altes Telefon mittels Y-Kupplung ebenfalls an FON 1 anzuschliessen. Auch bei direkter Verbindung mit FON 1 war keine korrekte Funktion möglich.

Der Port FON 2 ist noch frei und unbenutzt. Nun folgt eine kurze Anleitung wie der FON 2 Port für das alte Telefon freigeschaltet wird.

#### Ziel:

FON 1: Der bestehende Telefon Apparat. FON 2: Das alte Telefon. Beide Telefone funktionieren Einwandfrei und klingeln, Anrufe können getätigt werden. (Wählen beim Wählscheibentelefon <u>nur mit</u> Konverter möglich)

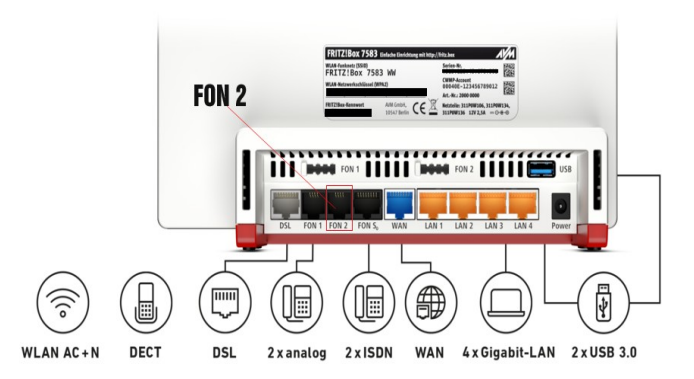

#### Schritt 1

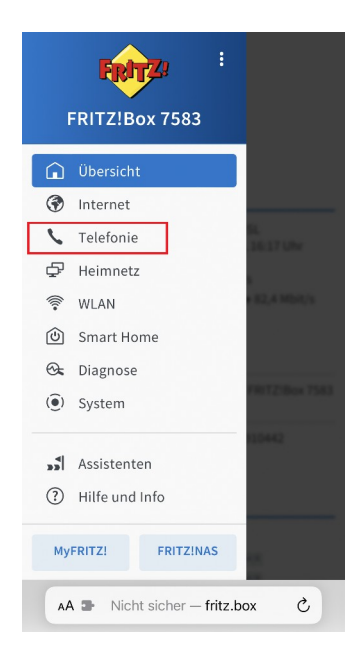

Melden Sie sich bei der Fritzbox an. Sie erreichen sie in Ihrem Internetbrowser auf dem Handy oder am PC unter //fritz.box

(Gegebenenfalls ziehen Sie Ihre Geräteanleitung zu Rate um sich bei der Box anzumelden.)

Geben Sie Ihr Kennwort ein. Steht auf der Rückseite der Box, falls Sie es nicht geändert haben.

Wählen Sie den Menüpunkt Telefonie.

Anschliessend «Telefoniegeräte»

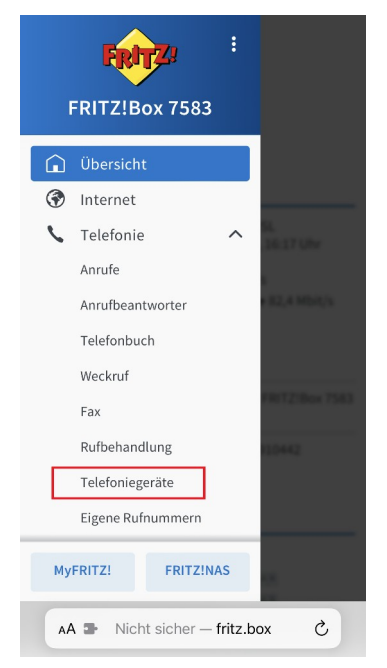

| 🔳 📞 Telefonie >     | Telefoniegeräte <b>?</b> |
|---------------------|--------------------------|
|                     |                          |
| Name                | Telefon                  |
| Anschluss           | FON 1                    |
| Rufnummer ausgehend | Thre Rufnummer           |
| Rufnummer ankommend | alle                     |
| intern              | **1                      |
|                     | / 🗊                      |
| Name                | Anrufbeantworter         |
| Anschluss           | integriert               |
| Rufnummer ausgehend |                          |
| Rufnummer ankommend | alle                     |
| intern              | **600                    |
| 0                   |                          |
|                     | /                        |
| _                   |                          |
| Liste drucken       | Neues Gerät einrichten   |
| Nicht sicher        | - fritz.box              |

## Klicken Sie auf «Neues Gerät einrichten»

| Telefoniegerät einrichten                                                                                                    |  |
|----------------------------------------------------------------------------------------------------|--|
| Was für ein Telefoniegerät möchten Sie einrichten?                                                                                                    |  |
| Mit der FRITZ!Box verbunden                                                                                                    |  |
| An Ihre FRITZ!Box können Sie verschiedene<br>Telefoniegeräte anschließen:                                                                             |  |
| Telefon (mit und ohne Anrufbeantworter)                                                                                                    |  |
| O ISDN-Telefonanlage                                                                                                    |  |
| O Faxgerät                                                                                                    |  |
| O Türsprechanlage                                                                                                    |  |
| In die FRITZ!Box integriert                                                                                                    |  |
| Ohne dass Sie ein separates Gerät anschließen<br>müssen, können Sie hier bis zu fünf verschiedene<br>Anrufbeantworter und die Faxfunktion einrichten. |  |
| O Anrufbeantworter                                                                                                    |  |
| O Faxfunktion                                                                                                    |  |
|                                                                                                    |  |
|                                                                                                    |  |
| Weiter Abbrechen                                                                                                    |  |
| AA - Nicht sicher - fritz.box                                                                                                    |  |

# Anschliessend auf wählen Sie «Telefon (mit und ohne Anrufbeantworter)»

| Telefon anschließen                                                                                                    |  |  |
|----------------------------------------------------------------------------------------------------|--|--|
| <ol> <li>Schließen Sie das Telefon an einen passenden<br/>Anschluss der FRITZIBox an oder halten Sie Ihr<br/>Schnurlostelefon (DECT- oder IP-Telefon) bereit.</li> </ol> |  |  |
| <ol> <li>W\u00e4hlen Sie den Anschluss aus, an dem Sie das<br/>Telefon angeschlossen haben.</li> </ol>                                                                   |  |  |
| ○ FON 1 (analoges Telefon) - belegt                                                                                                    |  |  |
| FON 2 (analoges Telefon)                                                                                                    |  |  |
| O FON S0 (ISDN-Telefon)                                                                                                    |  |  |
| O DECT (Schnurlostelefon)                                                                                                    |  |  |
| O LAN/WLAN (IP-Telefon)                                                                                                    |  |  |
| <ol> <li>Geben Sie f ür das Telefon einen Namen ein, wie<br/>z.B. Wohnzimmer oder Annas Telefon.</li> </ol>                                                              |  |  |
| Telefon 1                                                                                                    |  |  |
| Hier z.B "Telefon alt" eingeben,                                                                                                    |  |  |
| oder was innen beliebt.                                                                                                    |  |  |
|                                                                                                    |  |  |
| Zurück Weiter Abbrechen                                                                                                    |  |  |
| AA 🗣 Nicht sicher — fritz.box 🖒                                                                                                    |  |  |

Wählen Sie FON 2 und benennen Sie unten das Telefon für FON 2 z.B. «altes Telefon». Klicken Sie auf weiter.

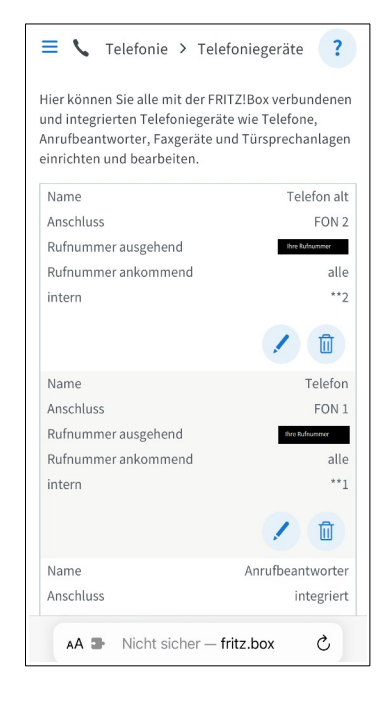

Der Assistent stellt noch ein paar Fragen zu Anrufeinstellungen. Stellen Sie dies so ein, dass es am Ende so aussieht wie im Bild rechts. Folgen Sie dem Assistenten bis er beendet ist.

Jetzt sollte Ihr altes Telefon am FON 2 Anschluss funktionieren.